## Wie bestelle ich Bücher über Fernleihe?

- Nur 3 Schritte von Ihrer erfolgreichen Fernleihbestellung entfernt -

# Sie möchten ein Buch bestellen, das nicht in der Hochschulbibliothek vorhanden ist und wissen nicht, wie Sie vorgehen sollen?

Im Folgenden wird Ihnen erklärt, wie Sie Bücher aus anderen Bibliotheken bestellen. Als Beispiel wird ein Buch zum Thema "Wissenschaftliches Arbeiten" aus dem Jahr 2017 über Fernleihe bestellt.

Bücher, die nicht im Bestand der Hochschulbibliothek vorhanden sind, können Sie über die DigiBib per Fernleihe bestellen. ▲ Ihr Konto wird pro Fernleihbestellung mit einer Bearbeitungsgebühr von 1,50 € belastet.

#### Anmeldung in der DigiBib

Melden Sie sich bitte zuerst in der DigiBib an. Klicken Sie hierfür auf den Reiter "Suche" und wählen Sie anschließend über das Dropdown-Menü den Unterpunkt "Fernleihe: Bücher und Abschnitte" aus.

| Hochschule Niederrhein<br>University of Applied Sciences |          |                    |
|----------------------------------------------------------|----------|--------------------|
| Suche - Datenbanken / Volltexte                          | Konto •  | ■ 決 ★ 0 D Anmelden |
| Katalog                                                  |          |                    |
| Mehr                                                     |          |                    |
| Suchhistorie                                             |          |                    |
| Fernleihe: Bücher und Abschnitte                         | Suchen   |                    |
| Fernleihe: Zeitschriftenartikel                          |          |                    |
| Frühere Suchen finden Sie in der Such                    | istorie. |                    |

Nun kommen Sie zur Anmeldung. Geben Sie Ihre Benutzerkennung und das Passwort ein und bestätigen Sie Ihre Eingabe durch den Button "Anmelden".

| ★ 0 Suche ▼ E                                                    | Datenbanken / Volltexte   | Konto 🔻      |       |  |
|------------------------------------------------------------------|---------------------------|--------------|-------|--|
| Anmeldung                                                        |                           |              |       |  |
|                                                                  |                           |              |       |  |
| Warnung                                                          |                           |              |       |  |
| Warnung<br>Zugriff auf diese Seit                                | te bzw. Funktion nur nacl | Anmeldung.   |       |  |
| Warnung<br>Zugriff auf diese Sei                                 | te bzw. Funktion nur nacl | ) Anmeldung. |       |  |
| Warnung<br>Zugriff auf diese Sei                                 | te bzw. Funktion nur nach | ı Anmeldung. |       |  |
| Warnung<br>Zugriff auf diese Sei<br>Anmelden                     | te bzw. Funktion nur nach | I Anmeldung. | <br>1 |  |
| Warnung<br>Zugriff auf diese Sei<br>Anmelden<br>Benutzerkennung: | te bzw. Funktion nur nach | Anmeldung.   | 1     |  |

Nach erfolgreicher Anmeldung beginnt der Bestellvorgang.

## Schritt 1: Dokument ermitteln

Ihr gewünschtes Buch können Sie anhand verschiedener "Kriterien" suchen.

| <sup>-</sup> Bücher suchen Sie am Best                                                                 | en über die "ISBN" oder über den "Titel".        |                       |
|----------------------------------------------------------------------------------------------------|--------------------------------------------------|-----------------------|
| Hochschule Niederrhein<br>University of Applied Sciences                                               |                                                  |                       |
| Suche - Datenbanken / Volltexte                                                                        | Konto 🔻                                          |                       |
| 🎓 / Fernleihe                                                                                          |                                                  |                       |
| Titel suchen Treffer auswählen Bestellfor                                                              | mular ausfüllen                                  | Bestellung abgeschlos |
|                                                                                                    |                                                  |                       |
|                                                                                                    |                                                  |                       |
| Bücher und Abschnitte aus Büchern                                                                      | Zeitschriftenartikel                             |                       |
| Bücher und Abschnitte aus Büchern<br>Wörter aus dem Buchtitel:                                         | Zeitschriftenartikel Wissenschaftliches Arbeiten | × Q Suchen            |
| Bücher und Abschnitte aus Büchern<br>Wörter aus dem Buchtitel:<br>Autor/in ("Name, Vorname"):          | Zeitschriftenartikel Wissenschaftliches Arbeiten | × Suchen              |
| Bücher und Abschnitte aus Büchern<br>Wörter aus dem Buchtitel:<br>Autor/in ("Name, Vorname"):<br>ISBN: | Zeitschriftenartikel Wissenschaftliches Arbeiten | × Suchen              |

Drücken Sie auf den Button "Suchen", um die Suche zu starten.

### Schritt 2: Auswahl des gewünschten Dokuments

Die ermittelten Dokumente zu Ihrer Eingabe werden Ihnen in Form einer Trefferliste angezeigt. Diese kann mehrere Treffer enthalten. Wählen Sie aus der Liste das gesuchte Buch aus.

| <b>Tre</b><br>Fer | efferbereich 1 - 20<br>nleih-Bestände: 2 Treffer                                                                          |                       |
|-------------------|----------------------------------------------------------------------------------------------------|-----------------------|
| 1                 | Arbeitstechniken und wissenschaftliches Arbeiten : Lehrbuch mit Online-Lernumgebung<br>Hiller, Jens<br>Herne: Kiehl: 2017 | Zum Bestellformular 🔻 |
|                   | Vorhanden in einer Bibliothek. Auch in Ihrer Leihverkehrsregion.<br>Titel ist in Ihrer Bibliothek verfügbar!              |                       |
| 2                 | Arbeitstechniken und wissenschaftliches Arbeiten : Lehrbuch mit Online-Lernumgebung<br>Hiller, Jens<br>Herne: Kiehl: 2017 | Zum Bestellformular 🔻 |
|                   | Vorhanden in 47 Bibliotheken. Auch in Ihrer Leihverkehrsregion.                                                           |                       |

Neben der Trefferanzeige erhalten Sie zusätzlich die Information darüber in wie vielen Bibliotheken Ihr gewünschtes Medium vorhanden ist. Hierbei gilt: "Je mehr, desto besser!".

### Schritt 3: Angaben zur Bestellung

Nachdem Sie in der Trefferliste den Button "Zum Bestellformular" gedrückt haben, entscheiden Sie sich zwischen der Bestelloption "Ganzes Buch (Ausleihe)" oder "Abschnitt / Kapitel (Kopie)".

Die Vorgehensweise für Bestellungen eines "Abschnitt / Kapitel (Kopie)" ist ähnlich der Bestellung von Zeitschriftenartikeln. Bitte verwenden Sie hierzu den entsprechenden Hilfetext für Zeitschriftenartikel.

| 1 | Arbeitstechniken und wissenschaftliches Arbeiten : Lehrbuch mit Online-Lernumgebung<br>Hiller, Jens<br>Herne: Kiehl: 2017 | Zum Bestellformular 🔻                           |
|---|----------------------------------------------------------------------------------------------------|-------------------------------------------------|
|   | Vorhanden in einer Bibliothek. Auch in Ihrer Leihverkehrsregion.<br>Titel ist in Ihrer Bibliothek verfügbarl              |                                                 |
| 2 | Arbeitstechniken und wissenschaftliches Arbeiten : Lehrbuch mit Online-Lernumgebung<br>Hiller, Jens<br>Herne: Kiehl: 2017 | Zum Bestellformular 🔻<br>Ganzes Buch (Ausleihe) |
|   | Vorhanden in 47 Bibliotheken. Auch in Ihrer Leihverkehrsregion.                                                           | Abschnitt / Kapitel (Kopie)                     |

Das Formular besteht aus vier Abschnitten, die Ihnen im Folgenden erläutert werden. Der erste Abschnitt "Bestelldaten" fasst die Angaben Ihrer Bestellung zusammen.

| Bestelldaten           |                                                                                     |
|------------------------|-------------------------------------------------------------------------------------|
| Autor (Name, Vorname): | Hiller, Jens                                                                        |
| Titel:                 | Arbeitstechniken und wissenschaftliches Arbeiten : Lehrbuch mit Online-Lernumgebung |
| Erscheinungsort:       | Herne                                                                               |
| Verlag:                | Kiehl                                                                               |
| Erscheinungsjahr:      | 2017                                                                                |
| ISBN:                  | 978-3-470-10081-4                                                                   |

Bei der Auswahl der "Lieferbedingungen" beachten Sie bitte folgende Hinweise:

| Lieferbedingungen                 |                                                                                                    | ( <b>2</b> ) |
|-----------------------------------|----------------------------------------------------------------------------------------------------|--------------|
| Ggf. andere Ausgabe*:             | ● Ja<br>○ Nein                                                                                     |              |
| Ggf. Vormerkung durchführen*:     | ● Ja<br>○ Nein<br>[Info ☑]                                                                         |              |
| Anmerkungen zu dieser Bestellung: |                                                                                                    |              |
| Abholort*:                        | <ul> <li>00 Bibliothek Campus Mönchengladbach</li> <li>03 Bibliothek Campus Krefeld Süd</li> </ul> |              |

Das Feld "Ggf. andere Ausgabe" bezieht sich auf das Erscheinungsjahr und die Auflage Ihres gewünschten Mediums. Entscheiden Sie sich für "Nein", spezifizieren Sie Ihre Bestellung, indem Sie diese auf Ihre oben aufgeführten Angaben im ersten Abschnitt begrenzen. Sollte diese Auflage nicht geliefert werden können, wird die Bestellung abgesagt.

Entscheiden Sie sich für "Ja" und die gewünschte Ausgabe kann nicht geliefert werden, würde im beschriebenen Fall eine andere Auflage bestellt. Dies könnte beispielsweise eine ältere oder, wenn bereits vorhanden, eine aktuellere Ausgabe sein, sofern diese **nicht** im Bestand der Hochschulbibliothek vorhanden ist.

Sollte Ihr Buch in allen Bibliotheken entliehen sein, können Sie mit der Funktion "Ggf. Vormerkung durchführen" das Buch für Sie reservieren lassen. Wählen Sie "Ja" aus, kann sich die Lieferzeit des Buches verlängern. Der genaue Zeitraum wird Ihnen von Ihrem Fernleihteam per Mail mitgeteilt. Sollten Sie keine Vormerkung wünschen und Ihr Buch überall entliehen sein, wird Ihre Bestellung abgesagt. ▲ Beachten Sie, dass auch in diesem Fall die Bearbeitungsgebühr von 1,50 € erhoben wird.

Das Feld "Anmerkung zu dieser Bestellung" gibt Ihnen die Möglichkeit, eine Anmerkung zu Ihrer Bestellung an die Bibliotheksmitarbeiter zu übermitteln.

Über das Feld "Abholort" wählen Sie die gewünschte Bibliothek zur Abholung Ihrer Bestellung aus.

Abholort\*:

O 00 Bibliothek Campus Mönchengladbach
 O 03 Bibliothek Campus Krefeld Süd

Bearbeitung: Abteilung Fernleihe

1

ABitte beachten Sie, dass Bestellungen zum Standort Krefeld aufgrund des internen Versandes ein bis zwei Tage nach Eingangsbestätigung an der Ausleihtheke abgeholt werden können.

Überprüfen Sie Ihre "Persönliche(n) Angaben" auf Richtigkeit und Aktualität. Achten Sie besonders darauf, dass Ihre E-Mail-Adresse korrekt angegeben ist. Bei falschen Angaben können Sie nicht über den aktuellen Verlauf Ihrer Bestellung sowie den Eingang informiert werden.

| Persönliche Angaber | 3                           |
|---------------------|-----------------------------|
| Name:               | Fernleihe, Testkonto        |
| E-Mail-Adresse:     | fernleihe@hs-niederrhein.de |

Im letzten Abschnitt werden Sie über die "Zahlungsart" informiert. Fernleihbestellungen werden über Ihr Bibliothekskonto abgerechnet, welches Sie über die DigiBib "Fernleihkonto" oder über die Bibliothekshomepage unter "Konto / Verlängerungen" einsehen können.

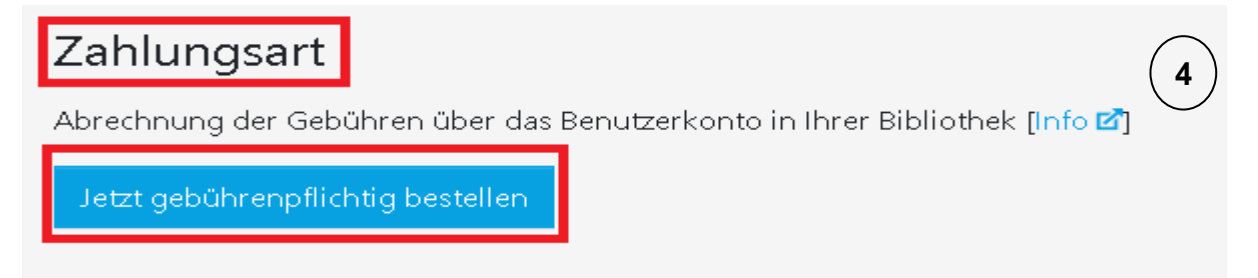

Um Ihre Bestellung erfolgreich abzuschließen, klicken Sie auf den Button "Jetzt gebührenpflichtig bestellen", nachdem Sie Ihre Bestelldaten vervollständigt und überprüft haben.

| Hochschule Niederrhein<br>University of Applied Sciences               |                          |
|------------------------------------------------------------------------|--------------------------|
| Suche - Datenbanken / Volltexte Konto -                                |                          |
| 🎓 / Fernleihe / Suchergebnisse / Bestellformular / Auftragsbestätigung |                          |
| Titel suchen OK Treffer auswählen OK Bestellformular ausfüllen OK      | Bestellung abgeschlossen |
| 3 von 3                                                                |                          |
|                                                                        |                          |
|                                                                        |                          |

## Status

Die Bestellung wurde erfolgreich abgesetzt.

## Ihre Bestelldaten

| Bestellnummer:         | @202001052                                                                          |
|------------------------|-------------------------------------------------------------------------------------|
| Autor (Name, Vorname): | Hiller, Jens                                                                        |
| Titel:                 | Arbeitstechniken und wissenschaftliches Arbeiten : Lehrbuch mit Online-Lernumgebung |
| Bestelldatum:          | 10.06,2020                                                                          |
| Abholort:              | 00 Bibliothek Campus Mönchengladbach                                                |
|                        |                                                                                     |

# Hinweis

Bitte bewahren Sie die Bestelldaten für spätere Rückfragen auf. Bei Fragen wenden Sie sich bitte direkt an Ihre Bibliothek: fernleihe@hs-niederrhein.de

Die Übersicht Ihrer aktuellen Bestellungen finden Sie im Konto. Bitte beachten Sie, dass es einen Moment dauern kann, bis neue Bestellungen dort auftauchen. Sobald Ihre Bestellung in der Hochschulbibliothek eingetroffen ist, erhalten Sie eine Eingangsbestätigung per E-Mail. Den aktuellen Bearbeitungsstatus können Sie Ihrem Konto in der DigiBib entnehmen.

| Su         | che 🔹 👘 Datenbanken / Vollte                                                                                        | exte Konto -                                                                                                    |
|------------|----------------------------------------------------------------------------------------------------|----------------------------------------------------------------------------------------------------|
| <b>^</b> / | Konto / Bibliothekskonto: Ausle                                                                                     | ihen, G<br>                                                                                                    |
| Fer        | nleihen: Bücher                                                                                                    | Merkliste                                                                                                    |
| 1          | Arbeitstechniken und wissens<br><i>Status:</i> bestellt (Liefer-Bibliothek<br><i>Abholort:</i> Bibliothek Campus Mö | schaftliches Arbeiten : Lehrbuch mit Online-Lernumgebung, Hiller, Jens<br>wird ermittelt.)<br>nchengladbach                                         |
|            | Medium:                                                                                                    | Arbeitstechniken und wissenschaftliches Arbeiten : Lehrbuch mit Online-Lernumgebung / Hiller, Jens<br>Herne : Kiehl, 2017<br>ISBN 978-3-470-10081-4 |
|            | Status:                                                                                                    | bestellt                                                                                                    |
|            | Vorgemerkt / Bestellt am:                                                                                           | Mi., 10. Juni 2020                                                                                                    |
|            | Abholort:                                                                                                    | Bibliothek Campus Mönchengladbach                                                                                                    |
|            | Fernleih-Bestellnummer:                                                                                             | @202001052                                                                                                    |
|            | Bestelltyp:                                                                                                    | L                                                                                                    |
|            | ZFL-Nummer                                                                                                    | 20200113868                                                                                                    |
|            | Datum                                                                                                    | Vorgang                                                                                                    |
|            | Mi., 10. Juni 2020 07:33                                                                                            | Eingang der Bestellung                                                                                                    |
|            | Mi., 10. Juni 2020 07:33                                                                                            | Bestellversuch bei 1. Bibliothek. Ergebnis: noch keine Angabe                                                                                       |
|            | Bestellverlauf                                                                                                    |                                                                                                    |

Bei Abholung Ihrer Fernleihbestellung erhalten Sie ein Begleitschreiben. Dieses Schreiben findet sich bereits im Buch und enthält alle wichtigen Ausleihinformationen, wie zum Beispiel das Leihfristende oder eventuelle Verlängerungsoptionen. Bitte lassen Sie den Zettel bis zur Rückgabe des Mediums im Buch!

| ***************************************                   |
|-----------------------------------------------------------|
| HS-Niederrhein – PFL-BESTELLZETTEL                        |
| ZWEIGST: 00 DATUM : 05.12.2017                            |
| ***************************************                   |
|                                                           |
| · A 12210                                                 |
| · Hillon long                                             |
| · Miller, Jens                                            |
| . HI DETTSTECHNIKEN UND WISSENSCHALTIGHES HEDETTEN ; LEHN |
|                                                           |
| . Harna                                                   |
| : 2017                                                    |
| : National                                                |
| :                                                         |
| : Andere Ausgabe: ja, Vormerkung: ja                      |
|                                                           |
| : Theke/Bibliothek Campus Mönchengladbach                 |
| . 12 01 2010                                              |
| : 12.01.2010                                              |
| ***************************************                   |
|                                                           |
| LASSEN !                                                  |
|                                                           |
| ar                                                        |
| 2 Wochen verlängerbar                                     |
| 4 Wochen verlängerbar                                     |
| ****                                                      |
|                                                           |
| ens 9 Uhr am Tag des Leihfristendes. Bei verspäteter      |
| Medium und Kalendertag 2 Euro Säumnisgebuhren an.         |
|                                                           |

Bei Fragen zu Ihren Fernleihbestellungen können Sie sich gerne an die Fernleihe (fernleihe@hs-niederrhein.de) wenden.